## Navigate to Card Control

Once logged into your account, navigate to Card Control: Online Services > Card Control > Select your Visa credit card

| W          | NOE          | <b>3LE</b> |              |                 |                |                    |             | Notifications 1 | I My Settings I Help | Support   Logout |
|------------|--------------|------------|--------------|-----------------|----------------|--------------------|-------------|-----------------|----------------------|------------------|
|            | CREDIT       | UNION      |              |                 |                |                    |             |                 |                      |                  |
|            | Where you're | worth more |              |                 |                |                    |             |                 |                      |                  |
| My Account | s Bill Pay   | Transfer   | Manage Money | Online Service  | s Secure Forms | Open a New Account | My TurboTax |                 |                      |                  |
|            |              |            |              | Apply for a Loa | n              |                    |             |                 |                      |                  |
|            |              |            |              | Card Control    | >              |                    |             |                 |                      |                  |
|            |              |            |              | Mobile Banking  | & Alerts       |                    |             |                 |                      |                  |
|            |              |            |              | Online Stateme  | nts            |                    |             |                 |                      |                  |
| Transfe    | Mana         | ge Mone    | y Online S   | ervices Se      | ecure Forms    | Open a New Acc     | ount My     | TurboTax        |                      |                  |

| Debit                         | Recent Transactions         | View     |
|-------------------------------|-----------------------------|----------|
|                               | WinCo Foods<br>Apr 30, 2025 | \$62.28  |
| VALID<br>THRU 02/29           | WinCo Foods<br>Apr 22, 2025 | \$105.32 |
| Card is ON                    | WinCo Foods<br>Apr 07, 2025 | \$133.36 |
| Card Details                  | WinCo Foods<br>Mar 23, 2025 | \$147.78 |
| Rewards<br>Available Points 0 | NOBLE CU<br>Mar 22, 2025    | \$400.00 |
| Spend Insights                | WinCo Foods                 | \$69.47  |

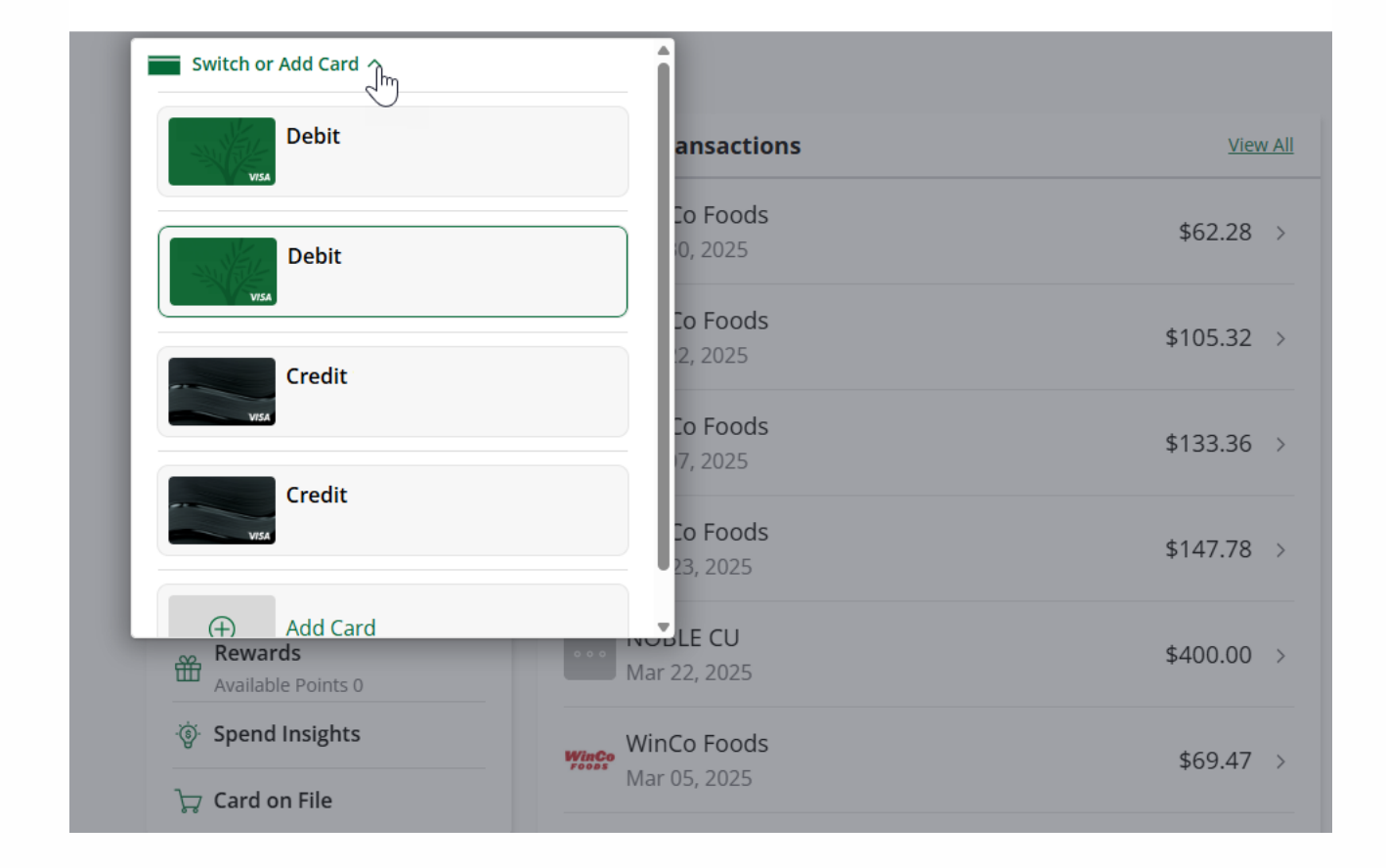

## Add payment account

A payment account must be added before it can be used to process one-time or recurring payments. Payment accounts can be added automatically as well as manually. You can add multiple payment accounts, and edit or remove them as needed.

## Add a payment account automatically

To add a payment account automatically: Navigation: Pay Balance > Make a Payment

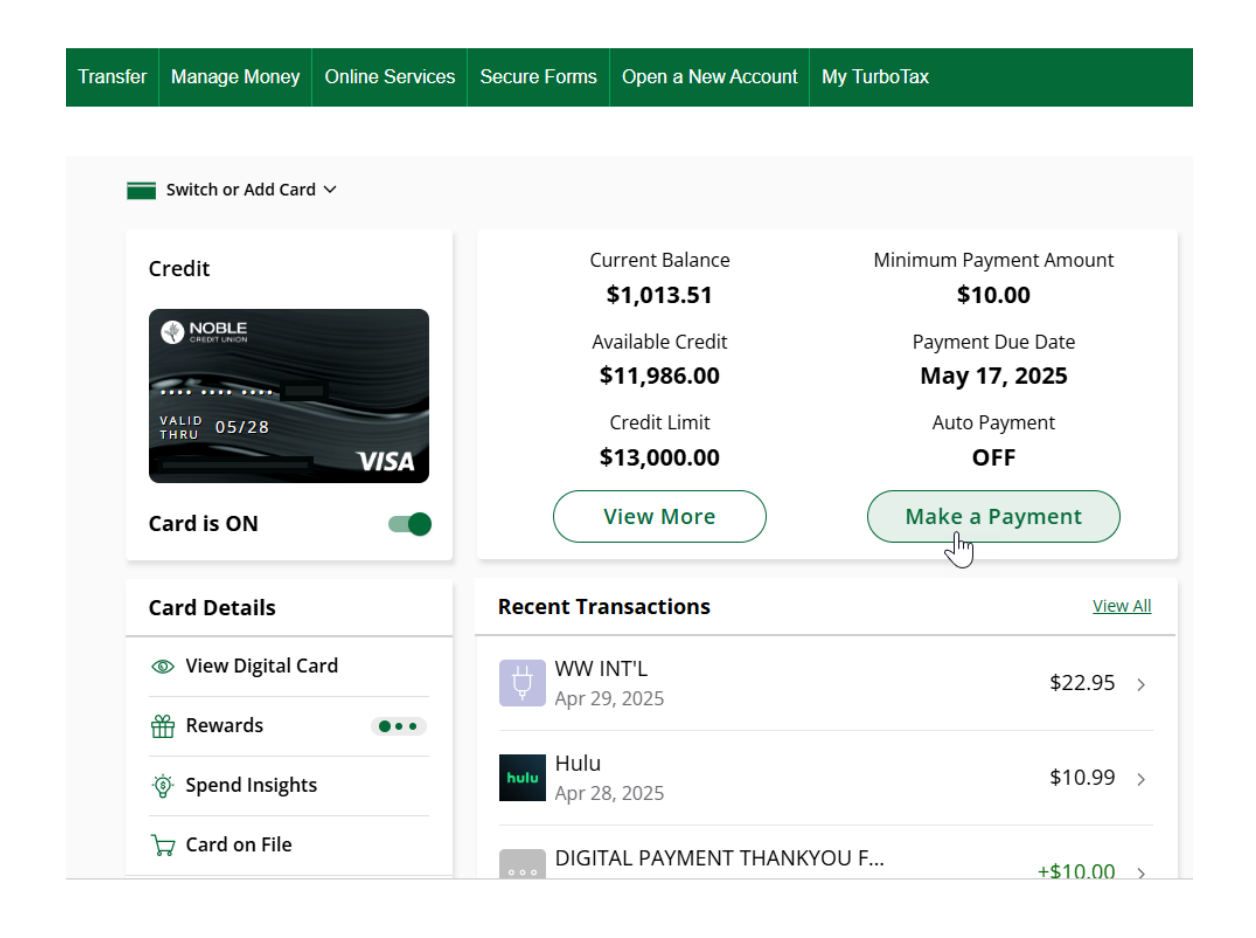

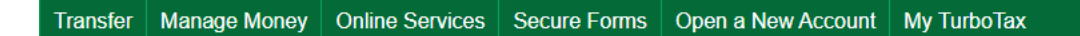

| Switch or Add Card $ \!\!\!\!\!\!\!\!\!\!\!\!\!\!\!\!\!\!\!\!\!\!\!\!\!\!\!\!\!\!\!\!\!\!\!$ |                             |             |
|----------------------------------------------------------------------------------------------|-----------------------------|-------------|
| Credit                                                                                       | < Payments                  |             |
|                                                                                              | Current Balance             | \$1,013.5   |
|                                                                                              | Statement Balance           | \$725.57    |
| VALID 05/28<br>VISA                                                                          | Minimum Due                 | \$10.00     |
| Card is ON                                                                                   | Due Date                    | May 17, 202 |
|                                                                                              | One Time Payment            | >           |
| Card Details                                                                                 |                             |             |
| View Digital Card                                                                            | Pay on a Schedule           | >           |
| Hewards                                                                                      | O Managa Dayment Accounts   |             |
| ঞ্জি Spend Insights                                                                          | Add or Delete Your Accounts | >           |
| ेन्न Card on File                                                                            | Payment Activity            |             |

Transfer Manage Money Online Services Secure Forms Open a New Account My TurboTax

| Switch or Add Card $\sim$ |                                                                   |
|---------------------------|-------------------------------------------------------------------|
| Credit                    | < Payment Accounts                                                |
|                           | Add New Account                                                   |
| VALID 05/28               | Add Automatically<br>Link your institution to verify the account  |
| Card is ON                | Add Manually     Enter your account details to verify the account |
| Card Details              | Manage Existing Payment Accounts                                  |
| View Digital Card         |                                                                   |
| Rewards                   | •                                                                 |
| ୍ତ୍ତି Spend Insights      |                                                                   |
| ेन्न Card on File         |                                                                   |

To add the account you wish to pay your Visa from, select "Add Automatically" or "Add Manually".

If select "Add Automatically", you will be taken through a process to find the institution you wish to pay your Visa from.

If you select "Add Manually" you will need to input the following information:

- Select the account type Savings or Checking
- Your member number
- The routing number of the financial institution Noble's routing number is 321172510
- The first and last name of the account holder

| ransfer    | Manage Money       | Online Services | Secure Forms | Open a New Account                  | My TurboTax                              |
|------------|--------------------|-----------------|--------------|-------------------------------------|------------------------------------------|
| -          | Switch or Add Card | 1 ~             |              |                                     |                                          |
| c          | Credit             |                 | Cu           | urrent Balance<br><b>\$1.013.51</b> | Minimum Payment Amount<br><b>\$10.00</b> |
|            |                    |                 | A            | vailable Credit<br>511,986.00       | Payment Due Date<br>May 17, 2025         |
|            | VALID 05/28        | VISA            | 4            | Credit Limit<br>513,000.00          | Auto Payment<br>OFF                      |
| Card is ON |                    | -               |              | View More                           | Make a Payment                           |
| c          | Card Details       |                 | Recent Tra   | nsactions                           | View A                                   |
| <          | View Digital C     | ard             | WW I         | NT'L<br>), 2025                     | \$22.95 >                                |
| Ê          | 📅 Rewards          | •••             | Hulu         |                                     | ***                                      |
| 4          | 🔅 Spend Insight    | S               | Apr 28       | 3, 2025                             | \$10.99 >                                |
|            | 🛱 Card on File     |                 | DIGIT        | AL PAYMENT THANK                    | YOU F                                    |

## Schedule a One Time Payment

| nsfer | Manage Money       | Online Services | Secure Forms | Open a New Account     | My TurboTax |              |
|-------|--------------------|-----------------|--------------|------------------------|-------------|--------------|
|       |                    |                 |              |                        |             |              |
|       | Switch or Add Carc | 4 V             |              |                        |             |              |
| c     | Iredit             |                 | <            | Ра                     | yments      |              |
|       |                    |                 | Current Bala | nce                    |             | \$1,013.51   |
|       |                    |                 | Statement Ba | alance                 |             | \$725.57     |
|       | THRU 05/28         | VISA            | Minimum Du   | e                      |             | \$10.00      |
| c     | ard is ON          |                 | Due Date     |                        |             | May 17, 2025 |
| c     | ard Details        |                 | Pay No       | Time Payment           | lmj         | *            |
| <     | ⊚ View Digital Ca  | ard             | Pay or       | bay<br>n a Schedule    |             | *            |
| É     | 📅 Rewards          | •••             | 🕥 Mana       | ge Payment Account     | 5           | 67           |
| ł     | Spend Insights     | s               | 스송 Add o     | r Delete Your Accounts |             | >            |
| ١     | 🖵 Card on File     |                 | Payment A    | ctivity                |             |              |

 Transfer
 Manage Money
 Online Services
 Secure Forms
 Open a New Account
 My TurboTax

| Credit<br>17/14       | One Time Payment                                        |               |
|-----------------------|---------------------------------------------------------|---------------|
| Hewards               | Minimum Due<br>Due by May 17                            | \$10.00 💽     |
| Spend Insights        |                                                         |               |
| 🛱 Card on File        | Statement Balance<br>As of Apr 22                       | \$725.57 ()   |
| Statements            | Current Balance                                         | \$1.013.51 () |
| Messages              | Custom Amount                                           | С             |
| Manage Card           | Account                                                 |               |
| Controls & Alerts     | Payment Account * Checking - NOBLE FEDERAL CREDIT UNION |               |
| 🖒 Manage Travel Plans |                                                         |               |
| Report Lost or Stolen | (j) Payments can be scheduled up to 31 days in advance. |               |
| 🖼 Set PIN             |                                                         |               |

| Transfer | Manage Money       | Online Services | Secure Forms             | Open a New Account                                                 | My TurboTax                                                                 |   |
|----------|--------------------|-----------------|--------------------------|--------------------------------------------------------------------|-----------------------------------------------------------------------------|---|
|          |                    |                 |                          |                                                                    |                                                                             |   |
|          | Switch or Add Card | ×               |                          |                                                                    |                                                                             |   |
|          |                    |                 |                          |                                                                    |                                                                             |   |
|          | Credit             | -               |                          | One Tim                                                            | e Payment                                                                   |   |
| f        | Rewards            |                 |                          |                                                                    | Ì                                                                           |   |
| .,       | 🔋 Spend Insights   |                 |                          | Review                                                             | w Details                                                                   |   |
| 3        | 🖓 Card on File     |                 | Financ                   | ial Institution                                                    | NOBLE FEDERAL CREDIT UNION                                                  |   |
|          | Statements         |                 | Accou                    | nt                                                                 | Checking                                                                    |   |
|          | Messages           |                 | Amou                     | nt                                                                 | \$10.00                                                                     |   |
| N        | Aanage Card        |                 | Payme                    | ent Date                                                           | May 02, 2025                                                                |   |
| ć        | Controls & Ale     | rts             | By selectron     account | cting Pay, I electronically co<br>nic funds transfer from my<br>t. | nsent and authorize the above one-time<br>payment account to my credit card |   |
| r,       | > Manage Travel    | Plans           |                          |                                                                    |                                                                             |   |
| ć        | 🗇 Report Lost or   | Stolen          |                          |                                                                    | Pay                                                                         |   |
| <u>ه</u> | 🗟 Set PIN          |                 |                          | Ca                                                                 | ancel                                                                       | 0 |
| Ę        | 🕃 Settings         |                 |                          |                                                                    |                                                                             |   |

Transfer Manage Money Online Services Secure Forms Open a New Account My TurboTax

| Credit                  | On                                                       | e Time Payment                                                            |
|-------------------------|----------------------------------------------------------|---------------------------------------------------------------------------|
| Rewards                 |                                                          | $\bigcirc$                                                                |
| 🔋 Spend Insights        | Рау                                                      | vment Scheduled                                                           |
| 🖵 Card on File          | Financial Institution                                    | NOBLE FEDERAL CREDIT UNION                                                |
| Statements              | Account                                                  | Checking                                                                  |
| Messages                | Amount                                                   | \$15.00                                                                   |
| Janago Card             | Payment Date                                             | May 02, 2025                                                              |
| nanage Caru             | Payments submitted after .                               | 5 PM eastern time will be credited the following                          |
| Controls & Alerts       | (i) business day. Current bala processed, which can take | nces will be updated once the payment is an additional 2-5 business days. |
| Manage Travel Plans     |                                                          |                                                                           |
| 🗇 Report Lost or Stolen |                                                          | ОК                                                                        |
|                         |                                                          |                                                                           |

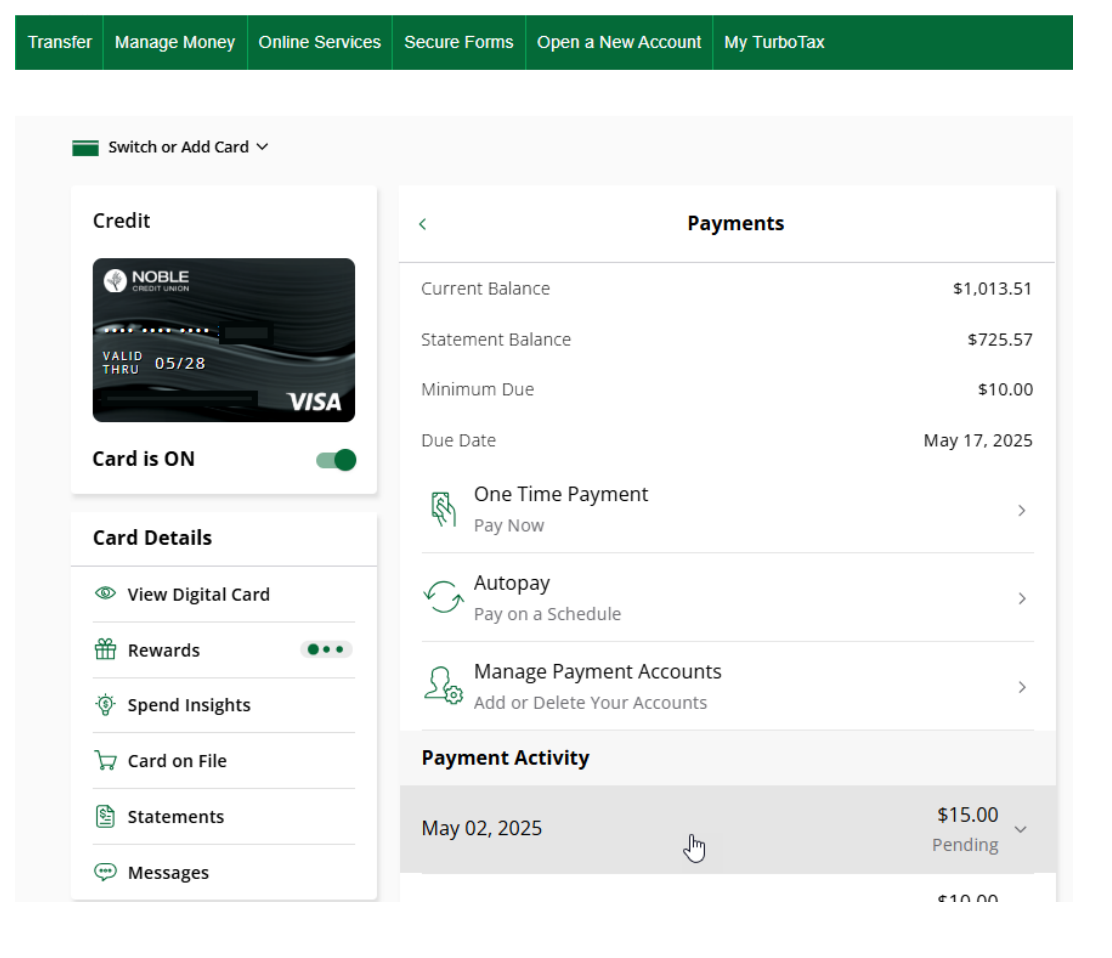

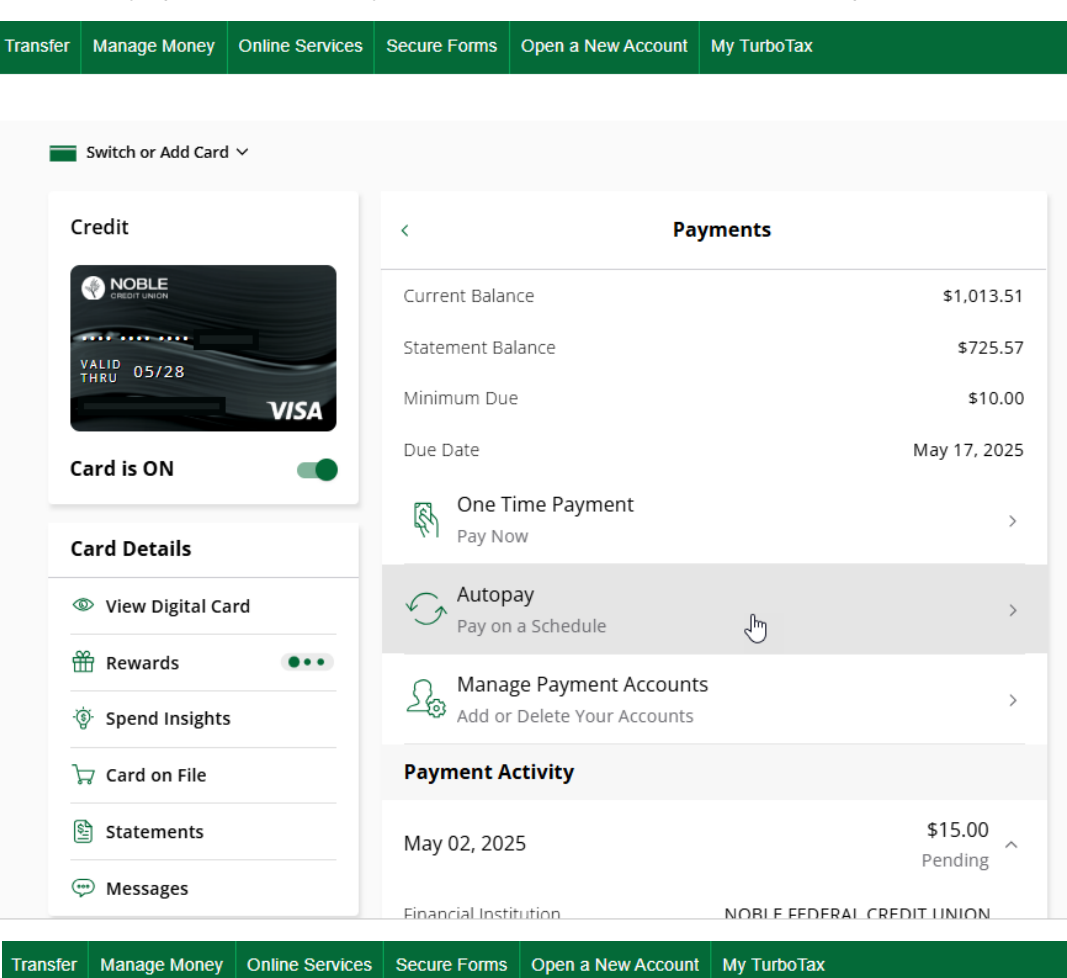

Set up Autopay (scheudle payments; paid on the due date)

| Switch or Add Card 🗸                                                        |                                                                                                    |  |  |  |  |
|-----------------------------------------------------------------------------|----------------------------------------------------------------------------------------------------|--|--|--|--|
| Credit                                                                      | Autopay                                                                                                    |  |  |  |  |
| Card Details                                                                | Amount                                                                                                    |  |  |  |  |
| View Digital Card                                                           | Minimum Due                                                                                                    |  |  |  |  |
| H Rewards                                                                   | Statement Balance                                                                                                    |  |  |  |  |
| Spend Insights                                                              | Custom Amount \$ 0.00                                                                                                    |  |  |  |  |
| ដ្ជា Card on File                                                           | Account                                                                                                    |  |  |  |  |
| Statements                                                                  | Payment Account *                                                                                                    |  |  |  |  |
| 💬 Messages                                                                  | Checking - Noble Credit union 👻                                                                                                    |  |  |  |  |
| Manage Card                                                                 | By selecting Schedule, I electronically consent and authorize the above<br>recurring electronic funds transfer from my payment account to my credit |  |  |  |  |
| Controls & Alerts                                                           | <ul> <li>card account.</li> <li>Autopay will begin on the next statement billing cycle. In the meantime, you</li> </ul>                             |  |  |  |  |
| $\mathcal{D}_{\mathcal{V}}^{\mathcal{I}_{\mathcal{P}}}$ Manage Travel Plans | can also schedule a one-time payment for the current month.                                                                                         |  |  |  |  |
| 🗇 Report Lost or Stolen                                                     | Schedule                                                                                                    |  |  |  |  |